# **XP et Ubuntu**

# une cohabitation efficace grâce à Colinux

Depuis plusieurs années, je suivais du coin de l'oeil les évolutions de *Linux* et, si j'étais depuis longtemps convaincu de l'intérêt de la plate forme *Linux* pour des serveurs ou des machines dédiées, je n'avais toujours pas trouvé de distribution qui me satisfasse pleinement comme environnement de travail quotidien.

Et puis, un jour, je suis tombé sur *Ubuntu*<sup>1</sup> et j'ai tout de suite adhéré à la philosophie de cette distribution: simplicité, ergonomie, une base *Debian*<sup>2</sup> et tout cela sur un seul CD.

J'ai bien vite redimensionné mon disque dur et installé *Ubuntu* en multi-boot avec mon PC initialement équipé de *XP*<sup>3</sup>.

Plus je travaillais sous *Linux*, je redécouvrais le plaisir d'un environnement riche, sûr et stable et m'ouvrant les portes de toute la bibliothèque des applications OpenSource.

Mais bien vite, un problème est apparu: le besoin de relancer sans cesse mon PC pour passer d'un environnement à l'autre représentait une réelle perte de temps. Je me suis alors tourné vers un autre produit OpenSource: *Qemu*<sup>4</sup>.

*Qemu* est un logiciel qui, à l'instar de *Vmware*<sup>5</sup>, émule un PC virtuel. J'ai pu ainsi faire tourner *Ubuntu* dans un fenêtre tout en restant sous *XP*. Seulement, même avec l'adjonction du module accélérateur *KQemu*<sup>6</sup>, le système émulé était trop lent pour être utilisé de façon réellement productive.

C'est alors, que je me suis souvenu d'une autre projet nommé *Colinux*<sup>7</sup>.

D'une certaine façon, *Colinux* est un aussi émulateur de PC à la différence qu'il ne cherche pas à simuler le fonctionnement d'un PC complet (CPU, RAM, BIOS, Carte vidéo et carte réseau) mais traduit plutôt les appels du programme *Linux* en commande *XP*. Ainsi, les accès au matériel se font en natif d'où un gain de performance significatif.

En faisant tourner *Ubuntu* sous *XP* avec *Colinux*, j'ai enfin utiliser les deux systèmes d'exploitation en même temps et surtout sans écart de vitesse significatif entre les deux environnement.

Cette article à pour but de décrire et d'expliquer chacune des étapes qui ont été nécessaires pour adapter *Ubuntu* à l'architecture *Colinux*.

Dans une première partie, nous allons aborder l'installation de *Colinux* et la mise en route d'une *Debian* équipée de l'environnement graphique *KDE*<sup>8</sup>.

<sup>1</sup> http://www.ubuntu.com/

<sup>2</sup> http://www.debian.org/index.fr.html

<sup>3</sup> http://www.microsoft.com/france/windows/xp/

<sup>4</sup> http://fabrice.bellard.free.fr/qemu/

<sup>5</sup> http://www.vmware.com/

<sup>6</sup> http://fabrice.bellard.free.fr/qemu/qemu-accel.html

<sup>7</sup> http://www.colinux.org/

<sup>8</sup> http://www.kde.org/

Dans une seconde partie, nous aborderons les réglages spécifiques à Ubuntu.

# 1.Installation de Colinux

### 1.1.Environnement de test

Toute l'installation décrite ci-dessous a été réalisée sur une station de travail PC équipé de Microsoft Window XP SP2. Elle est connectée à un réseau local filaire. La connexion internet est assurée par un routeur faisant office de serveur DHCP c'est à dire que chaque PC du réseau récupère automatiquement à chaque démarrage les réglages qui lui permette de se connecter à internet.

### 1.2. Téléchargement et installation

Le programme Colinux version 0.6.4 se télécharge depuis l'adresse «<u>http://www.colinux.org/</u>». Il se compose d'un unique fichier exécutable.

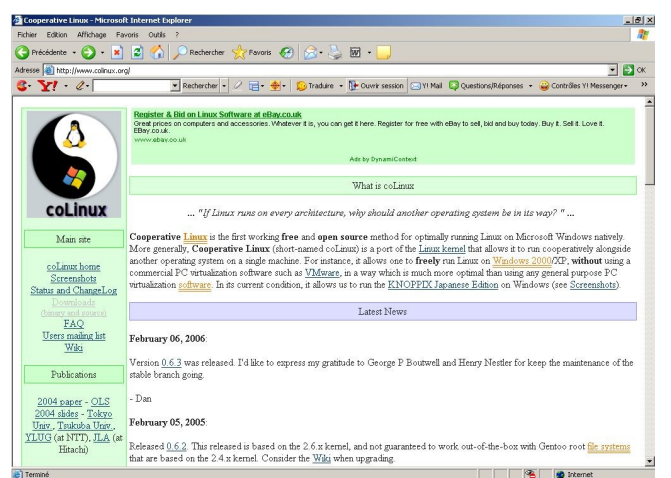

L'installation ne pose aucune difficulté particulière.

Après quelques écrans d'information, le programme propose les différentes options d'installation. On installe tous les composants même si *TAP-Win32* ne nous sera pas utile.

|                                                  | Choose Components                                                                                                    |
|--------------------------------------------------|----------------------------------------------------------------------------------------------------|
|                                                  | Choose which features of Cooperative Linux 0.6.4 you want to install.                                                                           |
| Theck the components<br>nstall, Click Next to co | you want to install and uncheck the components you don't want to nitinue.                                                                       |
| Select components to i                           | nstall:<br>v coLinux<br>coLinux Virtual Ethernet Driver (TAP-Win32)<br>v coLinux Bridged Ethernet (WinPcap)<br>v Root Filesystem image Download |
|                                                  | Description<br>Position your mouse over a component to see its                                                                                  |
| Space required: 6.5MB                            | description,                                                                                                    |

On change le répertoire d'installation pour <u>c:\colinux.</u>

|                                                                          | Choose                                        | Install Lo                  | ocation                          |              |                |         |
|--------------------------------------------------------------------------|-----------------------------------------------|-----------------------------|----------------------------------|--------------|----------------|---------|
| 6                                                                        | Choose t                                      | the folder                  | in which to ins                  | tall Cooper  | ative Linux 0. | 6.4.    |
| etup will install Co<br>ick Browse and so                                | ooperative Linux 0.6<br>elect another folder. | 6.4 in the f<br>. Click Nex | ollowing folde<br>t to continue. | . To install | in a different | folder, |
|                                                                          |                                               |                             |                                  |              |                |         |
| Destination Fold                                                         | er                                            |                             |                                  |              | Browse         |         |
| Destination Fold<br>C:\_oLinux                                           | er                                            |                             |                                  |              | Browse         |         |
| Destination Fold<br>C:\_oLinux<br>pace required: 6.<br>pace available: 5 | er                                            |                             |                                  |              | Browse         |         |

L'écran suivant nous rappelle de télécharger et d'installer la dernière version de *WinPCAP*<sup>9</sup>.

| 🗑 Cooperative Li                      | nux 0.6.4 Setup                                      |                                                   |                                             | <u>- 🗆 ×</u> |
|---------------------------------------|------------------------------------------------------|---------------------------------------------------|---------------------------------------------|--------------|
| 4                                     | Get Wir                                              | NPCAP                                             | 'AP dependency                              |              |
|                                       | In Iscali D                                          | nagea Echemiet Willied                            | AP dependency                               |              |
| Cooperativ<br>Ethernet s<br>addresses | ve Linux depends on<br>upport. Please down<br>below. | the WinPCap library in<br>load and install WinPCa | order to provide Brid<br>ap from one of the | ged          |
| http://win<br>http://win              | pcap.polito.it/<br>pcap.mirror.ethereal              | .com/install/default.htr                          | n                                           |              |
|                                       |                                                      |                                                   |                                             |              |
| www.colinux.org —                     |                                                      |                                                   |                                             |              |
|                                       |                                                      | < Back                                            | Next >                                      | Cancel       |

*WinPCAP* installera les librairies nécessaires au dialogue réseau entre *Colinux* et *XP* et le réseau *LAN/WAN*.

| Affichage Favoris Outils ?                                            |                                                                                                    |                                                                               |
|-----------------------------------------------------------------------|----------------------------------------------------------------------------------------------------|-------------------------------------------------------------------------------|
| • 🕑 - 💌 😰 🏠 🔎 Red                                                     | ercher 🧙 Fevoris 🚱 🍰 - 🦕 🖬 🛛 🕞                                                                                                    |                                                                               |
| ://www.winpcap.org/install/default.htm                                |                                                                                                    | • •                                                                           |
| 2 - Reche                                                             | cher 🔹 🖉 📑 🔹 🎂 😰 Traduire 🔹 📴 Cuwir session 🖂 VI Mail 📮 Questions/Réponses                                                                                                    | 🔹 😜 Contrôles Y! Messenger •                                                  |
| -                                                                     |                                                                                                    |                                                                               |
| WinPe                                                                 | cap: The Windows Packet Capture Library                                                                                                    |                                                                               |
|                                                                       |                                                                                                    |                                                                               |
|                                                                       |                                                                                                    |                                                                               |
| Get WinPcap                                                           |                                                                                                    | $\bigcirc$                                                                    |
| The latest stable WinPc                                               | p version is 3.1, while the latest development WinPcap version is 4.0                                                                                                    | <b>AirPcap</b>                                                                |
| betal. For the list of ch                                             | inges, refer to the <u>changelog</u> .                                                                                                    |                                                                               |
| · · · · · · · · · · · · · · · · · · ·                                 |                                                                                                    | Because You Need All<br>the Information/                                      |
| WinPcap 3.1 downlo                                                    | ad                                                                                                    | che unormationi                                                               |
| Installer for Windows                                                 |                                                                                                    | Wifi Capture Adapter                                                          |
| >> WinPcan auto-                                                      | This executable file installs WinPcan on your machine.                                                                                                    | IOI WINGOWS                                                                   |
| installer                                                             |                                                                                                    | Because it is designed                                                        |
| (driver +DLLs)                                                        | Instructions                                                                                                    | and Wireshark, AirPcap                                                        |
| Supported                                                             | <ul> <li>download and run the everytable</li> </ul>                                                                                                    | enables more                                                                  |
| platforms:<br>Windows 95/98/ME<br>Windows NT4/2000<br>Windows XP/2003 | <ul> <li>follow the instructions on the screen. The installation applet will<br/>automatically detect the operating system and install the correct<br/>drivers (if you see a dialog like <u>this</u>, simply ignore it and click on<br/>"Continue anyway")</li> </ul>                                     | radio waves to be<br>captured.                                                |
| (X86 only)<br>Windows Vista Beta<br>1 (X86 only)                      | <ul> <li>the WinPcap-based applications are now ready to work</li> <li>to remove WinPcap from the system, go to the Control Panel, click<br/>on "Add/Remove programs" and then select "WinPcap"</li> </ul>                                                                                                | Now you can<br>troubleshoot wireless<br>problems related to<br>management and |
|                                                                       | IMPORTANT NOTE: the installer is able to detect the newly released<br>Beta1 of <u>Microsoft Vista</u> , and install WinPcap correctly. However WinPcap<br>has not been fully tested on this newly released operating system, since<br>Windows Vista Betat was released less than two weaks hefter WinPcan | control signals like<br>beaconing and probe<br>signals.                       |
|                                                                       | Windows vista pecar was released less than two weeks before winPcap                                                                                                    |                                                                               |

Enfin, le programme d'installation nous propose si on souhaite télécharger une image *Linux*. On choisie la distribution *Debian* ce qui nous permettra de valider notre installation

<sup>9</sup> http://www.winpcap.org/

avant d'abord Ubuntu.

| 🗑 Cooperative   | Linux 0.6.4 Setup       |                             |                                            |                                   | _ 🗆 🗙  |
|-----------------|-------------------------|-----------------------------|--------------------------------------------|-----------------------------------|--------|
|                 | <b>Obtain</b><br>Choose | a coLinux<br>a location     | root file sys                              | tem image                         |        |
|                 | Choose a distribution:  | C No dow<br>C Debian        | vnload<br>(21 Mb, extra<br>) Deluxe (110 I | cts to 1Gb)<br>Mb, extracts to 20 | 5b)    |
|                 | Location preference:    | Random                      | -                                          |                                   |        |
|                 | Interesting links:      | * See coLini<br>* To Source | ux Wiki for mo<br>forge downloa            | re information<br>ids             |        |
| www.colinux.org |                         |                             | < Back                                     | Install                           | Cancel |

L'image *Debian* téléchargée pèse 28Mo mais se décompresse en un fichier de 1Go. *Colinux* ne gère pas les images disque compressées ce qui signifie qu'une système virtuel de 1Go correspondra à un fichier de 1Go sur une partition Ms *Windows*.

L'installation de Colinux est désormais terminée.

### 1.3.Paramétrage initiaux

#### a)Décompression de l'image Debian

Le programme d'installation de *Colinux* a rangé l'image *Debian* dans un fichier compressé nommé *Debian-3.0r2.ext3-mit-backports.1gb.bz2* stocké en *c:\colinux*. Nous allons la décompresser avec 7Zip<sup>10</sup>.

| ichier Edition Affichage    | Favoris Outils ?                |                | 4    |
|-----------------------------|---------------------------------|----------------|------|
| Précédente •                | 1 Rechercher C Dossier          | s 🖎 🗞 🗙 🖌 🖾    |      |
|                             | e r a                           |                |      |
| resse C:\coLinux            |                                 |                | <br> |
| netdriver                   |                                 |                |      |
| cofs.txt                    |                                 |                |      |
| colinux-bridged-net-daemon. | exe                             |                |      |
| colinux-console-fitk.exe    |                                 |                |      |
| colinux-console-nt.exe      |                                 |                |      |
| coinux-daemon.exe           |                                 |                |      |
| coinux-daemon.cxc           |                                 |                |      |
| colinux-debug-daemon.exe    |                                 |                |      |
| colinux-risc-catellamon ave |                                 |                |      |
| default colinus vol         |                                 |                |      |
| initrd.az                   |                                 |                |      |
| inux.svs                    |                                 |                |      |
| news.txt                    |                                 |                |      |
| README.txt                  |                                 |                |      |
| Uninstall.exe               |                                 |                |      |
| vmlinux                     |                                 |                |      |
| vmlinux-modules.tar.gz      |                                 |                |      |
| Debian-3.0r2.ext3-mit-backp | Ouwrit                          | 1              |      |
|                             | 2.70                            | Onen archive   |      |
|                             | Scan selected files with AntiWr | Extract files  |      |
|                             | Envoyer vers                    | Extract Here   |      |
|                             | Corper                          | Add to archive |      |
|                             | Conjur                          | 1              |      |
|                             |                                 |                |      |
|                             | Créer un raccourd               |                |      |
|                             | Supprimer                       |                |      |
|                             | Renommer                        |                |      |
|                             | Propriétés                      |                |      |
|                             |                                 |                |      |

On renomme ensuite l'unique fichier extrait *debian.img* et on le recopie en <u>c:\colinux</u>.

<sup>10</sup> http://www.7-zip.org/fr/

### b)Configuration réseau

En renommant la connexion au réseau local de *XP* de *connexion au réseau local* en *lan* en évite un bug relatif aux noms de connexion contenant des caractères accentués<sup>11</sup>.

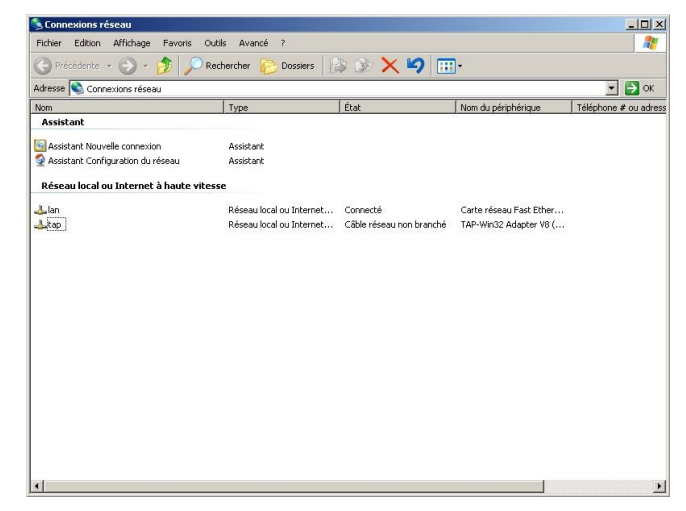

Le paramétrage de la connexion réseau de Colinux sur un PC équipé uniquement d'une carte WIFI est assez difficile essentiellement en raison des spécificités relatives à la sécurité des réseaux sans fils. Si nécessaire, il convient de se reporter au Wiki de http://www.colinux.org/.

## c)Création de fichier de configuration

Nous allons créer un fichier de configuration nommé *debian.xml* dont le contenu sera le suivant:

```
<?xml version="1.0" encoding="UTF-8">
<colinux>
<block_device index="0" path="\DosDevices\c:\colinux\debian.img" enabled="true" />
<bootparams>root=/dev/cobd0</bootparams>
<image path="vmlinux" />
<memory size="64" />
<network index="0" type="bridged" name="lan"/>
</colinux>
```

Ce fichier est à placer en <u>c:\colinux</u>.

On note que debian.xml défini:

- 64Mo de mémoire vive sont réservé pour Colinux
   <memory size="64" />
- le premier disque dur (*debian.img*) qui sera vu par *Colinux*.
   <block\_device index="0" path="\DosDevices\c:\colinux\debian.img" enabled="true" />
- le type de lien réseau entre Colinux et XP.
   <network index="0" type="bridged" name="lan"/>

<sup>11</sup> http://wiki.colinux.org/wiki/RandomNotes

Ainsi configurée, la carte réseau XP se verra attribuer deux adresses IP:

- une première appartenant au système XP
- une seconde attribuée au système Linux.

La carte réseau virtuelle et la carte réseau réelle seront vues comme deux matériels distincts et recevront chacunes leurs paramètres automatiquement depuis le serveur DHCP. Linux pourra accéder directement au réseau local et à l'internet et les systèmes *Xp* et *Linux* pourront dialoguer entre eux.

### d)Création de script de lancement

On crée un fichier nommé debian.bat dont le contenu listé ci-dessous.

colinux-daemon.exe -c debian.xml -t nt

colinux-daemon.exe désigne l'exécutable *Colinux*, *debian.xml* le fichier de configuration défini ci-dessus et le paramètre -t nt révite l'affichage de la console de contrôle de Colinux.

### 1.4.Premier lancement

On est prêt pour le premier lancement. Pour cela, il reste plus qu'à double-cliquer sur le fichier *debian.bat* et après une courte séquence d'initialisation, le système *Debian* demande un identification de connexion et un mot de passe. Le *login* par défaut est « *root* » et le mot de passe associé est « *root* ».

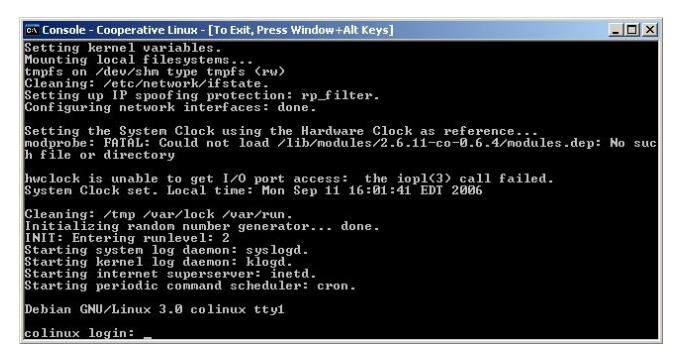

### 1.5.Réglages de la session Linux

A ce stade, le système Linux fonctionne parfaitement sous *XP*. Toutefois, il y a deux adaptations à apporter à l'image Debian : l

- configurer le clavier en AZERTY Français,
- configurer la carte réseau pour activer le mode client DHCP.

### a) Configuration clavier

Il faut tout d'abord changer la configuration de clavier. Pour cela, on lance la commande suivante:

Le clavier configuré d'origine sous l'image *Debian* est un clavier QUERTY. Aussi, pour obtenir cette commande, il faudra saisir *dpkg-reconfigure console-dqtq*.

En validant le premier message d'accueil en tapant sur <Entrée>, on accède à une première page de choix. On sélectionne ensuite avec les flèches <haut>/<bas> le menu « choisir un codage clavier différent ». On valide ce choix avec la touche <Entrée>.

De la même manière, on choisi ensuite un clavier AZERTY, puis le modèle « french » et finalement « with euro (latin 9) ».

| To refine your ch<br>of your keyboard.<br>What is the keys | Configuring<br>oice for a keymap<br>layout of your ke<br>Bels | f Console-data  <br>, I need to know the physical layout<br>syboard ?<br>Idan |  |
|------------------------------------------------------------|---------------------------------------------------------------|-------------------------------------------------------------------------------|--|
|                                                            | <0k>                                                          | (Cancel)                                                                      |  |

Désormais, *Debian* est configuré pour un clavier AZERTY.

#### b) Configuration du réseau

On change ensuite la configuration réseau de l'image *Debian*. En effet, celle-ci est réglée avec une adresse IP fixe et nous allons configurer la carte réseau *Linux eth0* pour qu'elle se configure automatiquement avec les paramètres fournis par le serveur DHCP du réseau local.

La première étape consiste à couper la carte réseau en tapant la commande suivante:

#### ifdown eth0

On modifie ensuite le fichier de configuration */etc/network/interfaces* avec l'éditeur de texte *nano*. On tape donc:

#### nano /etc/network/interfaces

On modifie la ligne débutant par *iface eth0* pour quelle devienne *iface eth0 inet dhcp*. On sauvegarde les modifications en tapant <CTRL>+<O> et on quitte *nano* en tapant <CTRL>+<X>.

| 🔤 Console - Cooperative Linu                                                                                                    | x - [To Exit, Press Window+Alt Keys]                                                                  |                     |
|----------------------------------------------------------------------------------------------------|----------------------------------------------------------------------------------------------------|---------------------|
| GNU nano 1.0.6                                                                                                    | File: /etc/network/interfaces                                                                         |                     |
| # /etc/network/interf                                                                                                    | aces configuration file for ifup(8),                                                                  | ifdown(8)           |
| # The loopback interf<br>auto lo<br>iface lo inet loopbac                                                                                             | ace<br>k                                                                                              |                     |
| # The first network c<br># (network, broadcast<br>auto eth0<br>iface eth0 inet dhcp<br>address 192.168.0.<br>netmask 255.255.25<br>gateway 192.168.0. | ard — this entry was created during the<br>and gateway are optional><br>40<br>5.0<br>1                | Debian installation |
| Get Help 10 Write                                                                                                    | [ Read 13 lines ]<br>Out ^ Replace ^Y Prev Page ^K Cut Te<br>File ^W Where Is All Next Page All UnCut | xt C Gur Pos        |

Enfin, on réactive la carte réseau etho en tapant:

#### ifup eth0

On peut vérifier la connexion à internet en tapant *ping www.google.fr.* La commande s'interrompt en tapant <CTRL>+<C>.

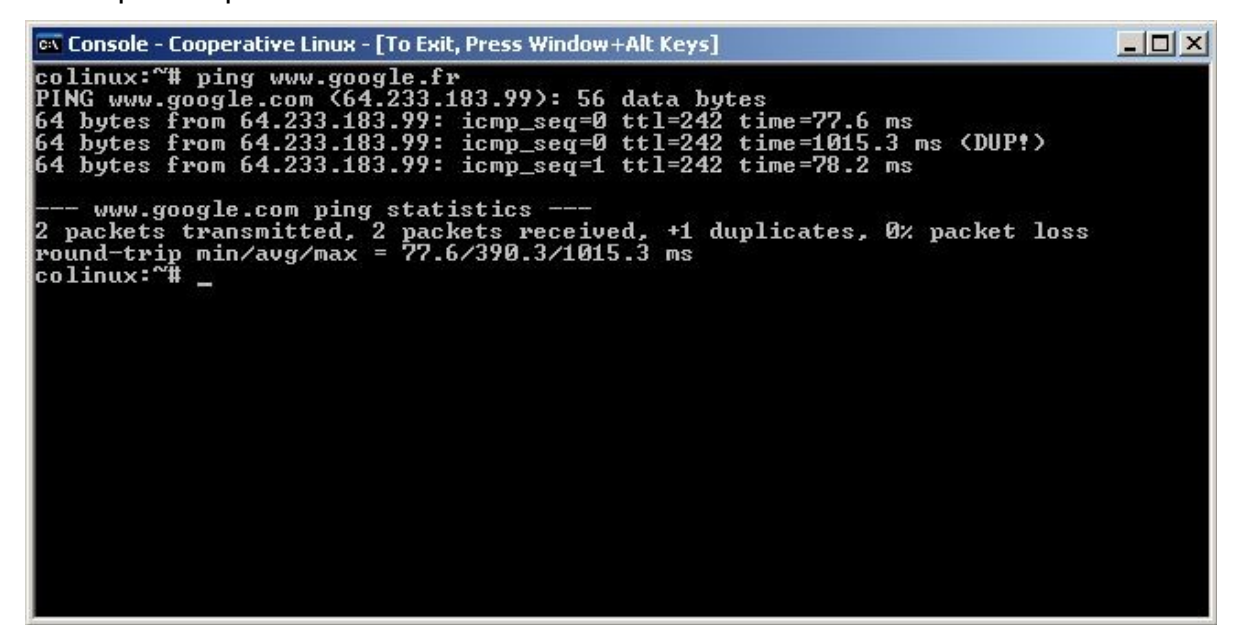

Puisque l'on dispose désormais d'une connexion internet, on en profite pour même *Debian* à jour en actualisant d'abord la base de données de mise à jour puis en appliquant d'éventuels correctifs. Ces deux actions se résument dans la commande suivante:

#### apt-get update && apt-get upgrade

### 1.6.Configuration de l'interface graphique

L'étape suivante consiste à installer une interface graphique à notre session *Linux*.

La grosse difficulté est que *Colinux* ne gère pas l'affichage graphique. Il ne suffit donc pas d'installer un serveur affichage graphique X<sup>12</sup> pour transformer la fenêtre de console en un bureau graphique, Nous allons donc devoir déporter l'affichage de l'écran graphique vers un logiciel de prise à distance en l'occurrence VNC<sup>13</sup>.

### a) Installation du serveur graphique Xfree

On demande l'installation de serveur *X* sous *Debian* en tapant:

#### apt-get install xserver-xfree86 xfonts-base xfonts-75dpi

#### b) Installation du gestionnaire de fenêtre KDE

Tout aussi simplement, on demande l'installation d'un version de base du gestionnaire de fenêtre *KDE* en tapant:

apt-get install kdebase

#### c) Installation du serveur d'accès distant

Finalement, on installe le serveur VNC en tapant:

apt-get install vncserver

Il reste alors plus qu'à lancer l'interface graphique en tapant:

#### vncserver -geometry 1024x768 -depth 16

Le paramètre -geometry-depth 16 1024x768 précise la résolution graphique souhaitée et -depth 16 le nombre de couleurs gérées (ici 16bits soit 655535 couleurs).

Au premier lancement, le serveur *VNC* demande de définir un mot de passe limitant l'accès à distance à la session *Linux*. Choisissons « debian ». *VNC* demande une second saisie du mot de passe pour la confirmation.

En apparence, rien n'a changé. Et pourtant...

### 1.7.Installation du client XP

Maintenant, on télécharge un client VNC pour Ms Windows en l'occurrence ultravnc

<sup>12</sup> http://www.xfree86.org/

<sup>13</sup> http://en.wikipedia.org/wiki/VNC

```
viewer<sup>14</sup>.
```

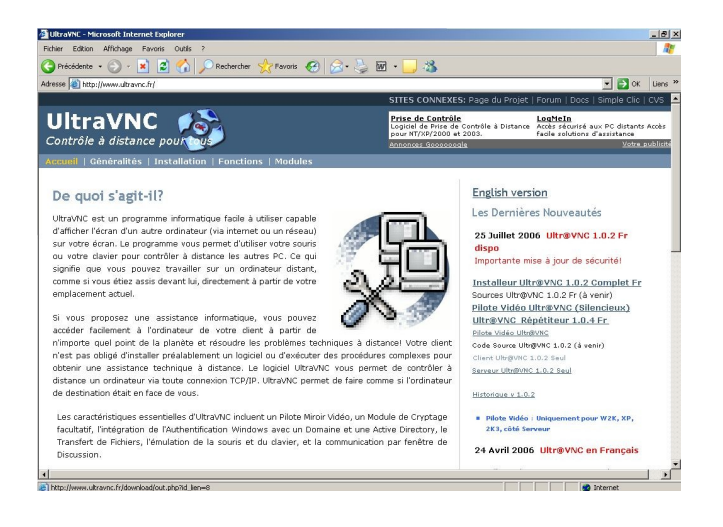

Le client *VNC* est un exécutable qui ne requière aucune installation. Il nécessite seulement qu'on lui indique l'adresse IP de la session *Linux* tournant sous *Colinux*.

En tapant la commande *ifconfig eth0* dans la console *Debian* on récupère les informations de configuration de la carte réseau *eth0* et notamment son adresse IP. Dans l'illustration cidessous, l'adresse IP délivrée par le serveur DHCP est 192.168.0.10.

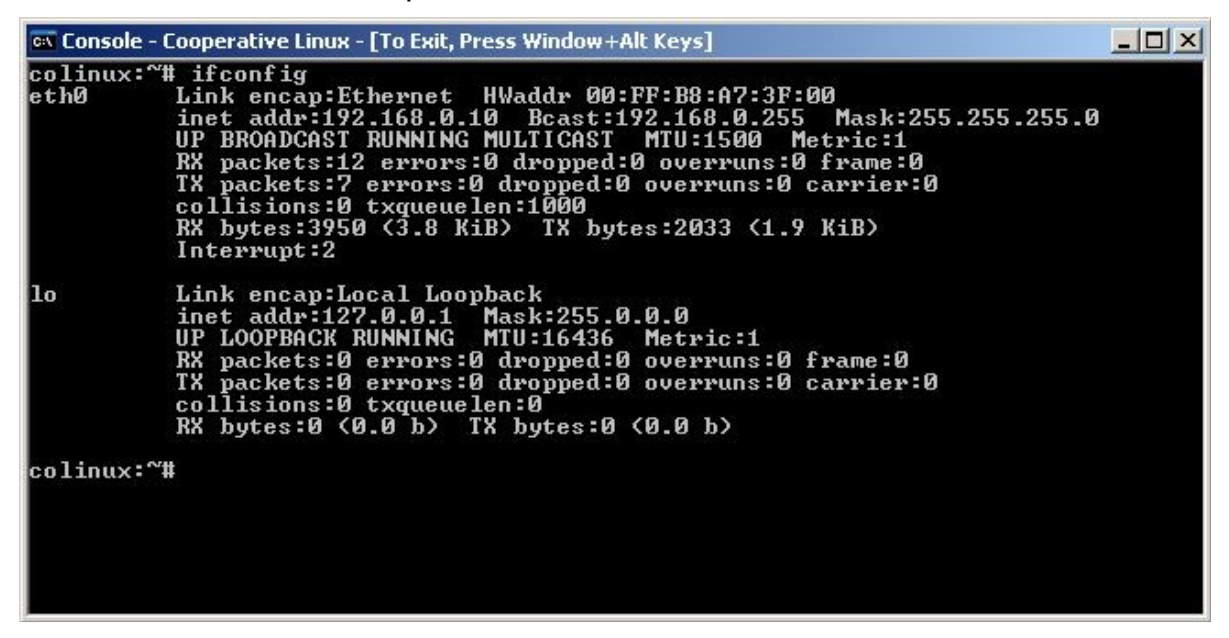

On reporte cette information dans le client VNC en ajoutant :5901 à la fin.

<sup>14</sup> http://www.ultravnc.fr/

| r - Connection                 |                                                                                                    |
|--------------------------------|----------------------------------------------------------------------------------------------------|
| rver: 192.168.0.10:5901        |                                                                                                    |
| ( host:display or host::port ) |                                                                                                    |
|                                |                                                                                                    |
| (Auto select best settings)    | Connect                                                                                                    |
| (>2Mbit/s) - Experimental      |                                                                                                    |
| (> 1Mbit/s) - Max Colors       | Cancel                                                                                                    |
| (128 - 256Kbit/s) - 256 Colors |                                                                                                    |
| (19 - 128Kbit/s) - 64 Colors   |                                                                                                    |
| (< 19kKbit/s) - 8 Colors       |                                                                                                    |
| T Auto Scaling                 | Options                                                                                                    |
| lugin No Plugin detected       | Config                                                                                                    |
| eater                          |                                                                                                    |
|                                | er - Connection<br>erver: 192.168.0.10:5901<br>(host:display or host::port)<br>(Auto select best settings)<br>(>2Mbit/s) - Experimental<br>(>1Mbit/s) - Max Colors<br>(128 - 256Kbit/s) - 256 Colors<br>(19 - 128Kbit/s) - 64 Colors<br>(< 19kKbit/s) - 8 Colors<br>(< 19kKbit/s) - 8 Colors<br>Auto Scaling |

Dès que l'on clique sur <Connect>, une nouvelle fenêtre apparaît. Elle nous montre le bureau *KDE* géré par la session *Debian* tournant sous *Colinux*.

| @root's X desktop (c | olinux:1)                                                                  |                                                             |
|----------------------|----------------------------------------------------------------------------|-------------------------------------------------------------|
|                      |                                                                            | 192.168.0.12:5901                                           |
|                      | 🕤 🔽 Google - Kanqueror                                                     | 3 L A X                                                     |
| Trash                | Location Edit View Go Bookmarks Tools Settings Window Help                 |                                                             |
|                      | ୲ଢ଼ଢ଼ଢ଼ଢ଼୲ଡ଼ଡ଼୲ୡୖ୲୲ଈ୲ୖ୷ୣୣଝ୲ୣୢୡୣୣୡ୲ୄଌ୲                                      | 🔅 🕹                                                         |
|                      | Location: C http://www.google.fr/                                          | ·                                                           |
| Fierner              | Accueil pers                                                               | sonnalisé   Connexion 🔳                                     |
|                      | Web Images Groupes Actualités plus.<br>Recherche Google   Jai de la chance | 2<br>Recharche avancés<br>Préférences<br>Outels Incustiques |
|                      | Rechercher dans : 💿 Web 🔘 Pages francophones 🔘 F                           | Pages : France                                              |
|                      | Publicité - Solutions d'entreprise - À propos de Google - Goog             | le.com in English                                           |
|                      | 9 2006 Google                                                              | Ē                                                           |
|                      | Access Keys activated                                                      |                                                             |
| ·<br>¥¥ 🎸 🏠          | 1 2<br>Google - Konqueror                                                  | Î 🖸 Î I I I 54 🔸                                            |

## 1.8. Fermer la session Linux

On ferme facilement la session Linux et en termine ainsi le programme Colinux proprement en tapant la commande suivante:.

#### reboot

### 2. Migration vers Ubuntu

### 2.1. Agrandissement de l'image disque

Pour accueillir une distribution comme Ubuntu, il est clair qu'un disque virtuel de 1Go

comme celui que nous avons utilisé jusqu'à maintenant ne suffira pas.

Aussi, nous allons d'abord créer un disque virtuel de 3Go.

Windows Xp dispose d'une commande pour cela: fsutil.

#### fsutil file createnew c:\colinux\ubuntu\_3g.img 300000000

Un fichier nomme *ubuntu\_3g.img* d'une taille légèrement inférieure à 3 GigaOctets est ainsi crée dans le répertoire courant de Colinux.

Nous allons maintenant procéder à la recopie complète du disque Debian sur le nouveau disque Ubuntu.

Tout d'abord, il convient de modifier le fichier de configuration de la machine virtuelle Colinux *debian.xml* afin de lui indiquer le présence de ce nouveau disque.

```
<?xml version="1.0" encoding="UTF-8">
<colinux>
<block_device index="0" path="\DosDevices\c:\colinux\debian.img" enabled="true" />
<block_device index="1" path="\DosDevices\c:\colinux\ubuntu_3g.img" enabled="true" />
<bootparams>root=/dev/cobd0</bootparams>
<image path="vmlinux" />
<memory size="64" />
<network index="0" type="bridged" name="lan"/>
</colinux>
```

On lance ensuite la machine virtuelle en double-cliquant sur debian.bat.

Une fois le système Linux démarré, nous allons partitionner le nouveau disque avec la commande *cfdisk*.

cfdisk /dev/cobd1

On notera que Colinux ne respecte pas les appellations traditionnelles pour les disques (hda,hdb... pour IDE, sda,sdb... pour SCSI). Ici, les disques se nomment codb1, codb2...

cfdisk nous alerte que le disque ne contient pas de partition.

| 🐼 Console - Cooperative Linux - [To Exit, Press Window+Alt Keys]                                             | _ 🗆 🗙 |
|----------------------------------------------------------------------------------------------------|-------|
|                                                                                                    |       |
|                                                                                                    |       |
|                                                                                                    |       |
|                                                                                                    |       |
|                                                                                                    |       |
|                                                                                                    |       |
|                                                                                                    |       |
|                                                                                                    |       |
|                                                                                                    |       |
|                                                                                                    |       |
|                                                                                                    |       |
| No partition table or unknown signature on partition table<br>Do you wish to start with a zero table [y/N] ? |       |

On continue en tapant 'y' puis on crée une nouvelle partition primaire en choisissant à l'aide de la flèche du clavier le menu « new » puis « primary » et en validant la taille par défaut. Ensuite, on active l'option « bootable ».

Enfin, on enregistre la table de partition, en choisissant l'option « write ».

| 🗪 Console - C | ooperative Linux - [To         | Exit, Press Wind                   | low+Alt Keys]                                                    |           |
|---------------|--------------------------------|------------------------------------|------------------------------------------------------------------|-----------|
|               |                                | cfd                                | lisk 2.11n                                                       |           |
|               | Heads: 255                     | Disk Dri<br>Size: 30<br>Sectors pe | .ve: /dev/cobd1<br>100000000 bytes<br>r Track: 63 Cylinders: 364 |           |
| Name          | Flags                          | Part Type                          | FS Type [Label]                                                  | Size (MB) |
| cobd1p        | 1 Boot                         | Primary                            | Linux                                                            | 2994.01   |
|               |                                |                                    |                                                                  |           |
|               |                                |                                    |                                                                  |           |
|               |                                |                                    |                                                                  |           |
|               |                                |                                    |                                                                  |           |
|               |                                |                                    |                                                                  |           |
| 225 6         |                                |                                    |                                                                  |           |
| [Boot<br>[ Qu | able] [ Delete<br>.it ] [ Type | ] [ Help<br>] [ Units              | ] [Maximize] [ Print ]<br>] [ Write ]                            |           |
|               | Write partitio                 | on table to                        | disk (this might destroy data)                                   |           |

Finallement, on quitte l'éditeur de partition en validant « quit ».

Nous allons maintenant pouvoir formater cette nouvelle partition en utilisant le système de fichier journalisé « ext3 ».

mke2fs -j /dev/cobd1

On crée ensuite un répertoire qui servira de point de montage temporaire à cette partition. Cette étape va nous permettre de recopier l'intégralité du disque principal *codb0* vers *codb1*.

mkdir /mnt/nvdisk

On procède au montage manuel de la partition avec la commande:

mount -t ext3 /dev/cobd1 /mnt/nvdisk

Il ne reste plus qu'à transférer le système du disque original vers le nouveau disque à l'aide de la commande suivante:

cp -ax /. /mnt/nvdisk

Une fois, cette opération réalisée, on peut éteindre le système.

```
shutdown -h now
```

On efface toute trace du disque de 1 Go dans le fichier de configuration *debian.xml* et on indique *ubuntu\_3g.img* est le disque sur lequel on souhaite démarrer.

```
<?xml version="1.0" encoding="UTF-8">
<colinux>
<block_device index="0" path="\DosDevices\c:\colinux\ubuntu_3g.img" enabled="true" />
<bootparams>root=/dev/cobd0</bootparams>
<image path="vmlinux" />
<memory size="64" />
<network index="0" type="bridged" name="lan"/>
</colinux>
```

## 2.2. Ajout d'une partition Swap

Nous allons maintenant créer un disque virtuel de 512M pour accueillir le fichier d'échange.

La commande ci-dessous crée un fichier nomme 'swap\_512.img' d'une taille légèrement inférieure à 512 MegaOctets.

fsutil file createnew swap\_512.img 512000000

Nous allons de nouveau modifier le fichier de configuration *debian.xml* pour intégrer ce nouveau disque.

```
<?xml version="1.0" encoding="UTF-8">
```

<colinux>

```
<block_device index="0" path="\DosDevices\c:\colinux\ubuntu_3g.img" enabled="true" />
```

```
<block_device index="1" path="\DosDevices\c:\colinux\swap_512.img" enabled="true" />
```

<bootparams>root=/dev/cobd0</bootparams>

<image path="vmlinux" />

<memory size="64" />

<network index="0" type="bridged" name="lan"/>

</colinux>

On relance la machine virtuelle.

Une fois, le système Linux démarré, nous allons partitionner le nouveau disque avec la commande:

cfdisk /dev/cobd1

On crée une nouvelle partition primaire en choisissant « new » puis « primary » et en validant la

taille par défaut.

On saisie la valeur '82' dans l'option «type» afin de préciser qu'il s'agit d'une partition de type 'swap'.

Enfin, on enregistre la table de partition, en choisissant l'option « write ».

Nous allons maintenant formater cette nouvelle partition en tapant la commande suivante:

#### mkswap /dev/cobd1

On édite le fichier des gestion des points de montage *fstab* afin d'y intégrer la partition de swap.

#### nano /etc/fstab

Le fichier doit ressembler à ceci:

| 🗛 Console - Cooperative Linux - [To Exit, Press Window+Alt Keys] |                       |                      |                                |                                                    |               |               |  |  |
|------------------------------------------------------------------|-----------------------|----------------------|--------------------------------|----------------------------------------------------|---------------|---------------|--|--|
| GNU nano 1.0                                                     | 0.6                   | File:                | /etc/fstab                     |                                                    | Ma            | dified        |  |  |
| # /etc/fstab: s<br>#<br># {file system]                          | static file sy        | stem inform          | ation.<br><options></options>  | -                                                  | <dump></dump> | <pass></pass> |  |  |
| /dev/cobd1<br>proc                                               | none<br>/proc         | exts<br>swap<br>proc | errors-remou<br>sw<br>defaults | uit-Po                                             | 0             | 800           |  |  |
|                                                                  |                       |                      |                                |                                                    |               | ,<br>,        |  |  |
| ^G Get Help ↑<br>^X Exit ↑]                                      | WriteOut<br>Read File | Replace<br>Where Is  | Y Preu Page<br>V Next Page     | <sup>^</sup> K Cut Text<br><sup>▲U</sup> UnCut Txt | C Cur         | Pos<br>Spell  |  |  |

On appuie sur <CTRL>+<O> pour enregistrer puis <CTRL>+<X> pour sortir de l'éditeur de texte *nano*.

Finallement, on active le swap en tapant:

#### swapon -a

On peux vérifier que le swap est bien activé avec la commande:

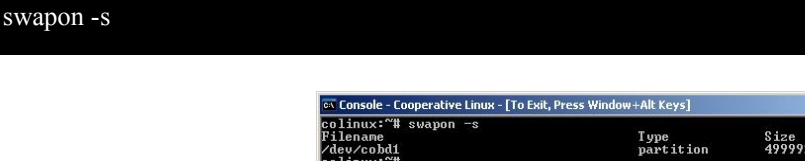

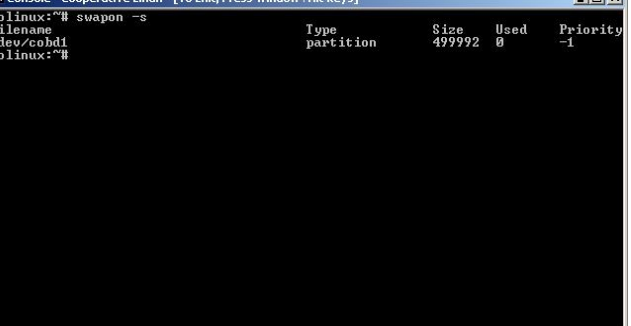

#### 2.3. Changement de la source de paquet Debian

Sous Debian, les serveurs internet d'où le système peut télécharger les fichiers et les programmes dont il a besoin sont listés dans le fichier /*etc/apt/sources.list*.

Nous allons remplacer les sources de paquets Debian par celles d'Ubuntu avec l'éditeur de texte nano.

#### nano /etc/apt/sources.list

On efface le contenu et le remplace avec les sources françaises d'une Ubuntu .

```
deb http://fr.archive.ubuntu.com/ubuntu/ breezy main restricted
deb-src http://fr.archive.ubuntu.com/ubuntu/ breezy main restricted
deb http://fr.archive.ubuntu.com/ubuntu/ breezy-updates main restricted
deb-src http://fr.archive.ubuntu.com/ubuntu/ breezy-updates main restricted
```

### 2.4. Migration vers Ubuntu

La procédure de migration est très simple. On met d'abord à jour l'annuaire des paquets disponibles avec la commande.

apt-get update

On procède à la mise à jour à proprement parlé de la distribution avec la commande suivante:

apt-get dist-upgrade

Théoriquement, la migration devrait se passer sans problèmes mais il est fort probable que la commande génère des erreurs. La commande suivante devrait résoudre bien des soucis:

apt-get -o "APT::Force-loopbreak=true" dist-upgrade

Éventuellement, il faudra peut-être finir la mise à jour avec la commande suivante:

apt-get -o "APT::Force-loopbreak=true" -f install

#### 3. Installation de Bureau graphique Ubuntu

Désormais, notre Linux tournant sous Colinux est une distribution Ubuntu. Mais, comme la Debian d'origine, il ne contient d'une session texte et bien peu d'applications.

Nous allons demander le téléchargement et l'installation de l'ensemble des programmes du CD Ubuntu en une seule commande: apt-get install ubuntu-desktop

Évidemment, cette opération prends un certain temps (environ 1heure 30 sur mon PC).

#### 3.1. Déactivation de X au démarrage

Une distribution Ubuntu démarrage automatiquement une session graphique GNOME. Comme Colinux ne sait pas gérer de console graphique, il faut immédiatement déactiver cette fonctionnalité.

C'est chose faite avec la commande suivante:

#### echo "null" > /etc/X11/default-display-manager

On désormais éteindre la session Ubuntu.

#### 4. Configurer un accès en lecture/écriture entre à Xp et Ubuntu

On rajoute une ligne dans le fichier de configuration *debian.xml*. Celle-ci crée un nouveau disque virtuel *codb2* dans le contenu est le répertoire XP <u>c:\colinux</u>.

On relance le système Ubuntu en double-cliquant sur *debian.bat.* Sous l'invite de commande, on crée un point de montage pour ce disque d'un genre un peu particulier:

mkdir /windows

Ce disque sera monté avec le commande suivante:

mount -t cofs 0 /windows

Désormais, tout ce que l'utilisateur Ubuntu écrira dans le dossier */windows* sera lisible par l'utilisateur XP et tout ce que l'utilisateur XP écrira dans <u>c:\colinux</u> sera lisible par l'utilisateur Ubuntu.

### 5.Accéder Ubuntu depuis XP

Nous allons utiliser le répertoire d'échange entre Ubuntu et Xp pour y télécharger les fichiers d'installation du serveur d'accès distant de NoMachine.

# 5.1. Installer et configurer NX server sous ubuntu

La société NoMachine<sup>15</sup> a développé et intégré des techniques de compression du protocole X. Ainsi, toutes les communications entre un PC local et un PC distant sont compressées pour plus de performance. On obtient un taux de compression variant de 1:10 à 1:100.

Il devient alors possible de travailler à distance sur un bureau Linux distant même en pleine écran et même avec une faible bande passante.

Le confort d'utilisation est sans commune mesure avec VNC.

Les interfaces graphiques sont distribuées sous une licence propriétaire, mais toutes les bibliothèques (compression, communication et les bibliothèques X modifiées) sont disponibles sous licence GPL.

Il existe également une version gratuite du serveur d'accès distant – limitée à une seule session. C'est ce module que nous allons utiliser pour établir un pont graphique entre Xp et Ubuntu sous Colinux.

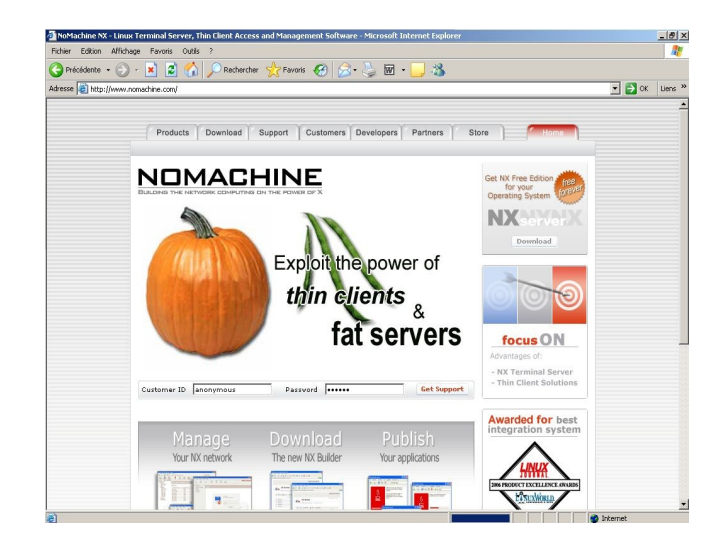

On télécharge dans l'onglet « Download » du site de NoMachine les paquets pour Debian (DEB) des trois logiciels suivants:

- NX Free edition for Linux
- NX node
- NX client

Tous ces fichiers sont à sauvegarder dans c:\colinux.

On procède ensuite à l'installation du serveur en appliquant successivement les quatre commandes ci-dessous:

dpkg -i /windows/nxclient\_2.1.0-6\_i386.deb dpkg -i /windows/nxnode\_2.1.0-7\_i386.deb dpkg -i /windows/nxserver\_2.1.0-9\_i386.deb apt-get install ssh openssh-server

On crée un utilisateur *ubuntu* autorisé à prendre le contrôle à distance de Ubuntu avec la commande suivante:

<sup>15</sup> http://www.nomachine.com/

#### d/usr/NX/bin/nxserver --useradd ubuntu --system

Il faut choisir puis confirmer le mot de passe de cet utilisateur.

Il existe un projet dont l'objectif est de réaliser une implémentation totalement libre du serveur NX - FreeNX<sup>16</sup>

## 6. Installer NX client sous XP

Depuis le site de NoMachine, on télécharge maintenant le client pour Windows. L'installation ne présente aucune difficulté particulière et un assistant facilite le paramétragedu logiciel.

|       | with this na | t name of the session. Your configuration settings will be saved<br>this name. |                |                |            |  |
|-------|--------------|--------------------------------------------------------------------------------|----------------|----------------|------------|--|
|       | Session      | ubuntu                                                                         |                |                |            |  |
| Che a | Insert serve | er's name and po                                                               | rt where you w | ant to connect |            |  |
| A The | Host         | 192.168.0.17                                                                   |                | Por            | 22         |  |
| 1     | Select type  | of your internet                                                               | connection.    |                |            |  |
| 9999  | MODĖM        | ISDN                                                                           | ADSL           | WAN            | — J<br>Lan |  |

*ubuntu* est le nom que l'on souhaite donner à l'icône de raccourci et 192.168.0.17 est l'adresse IP du client *Colinux*.

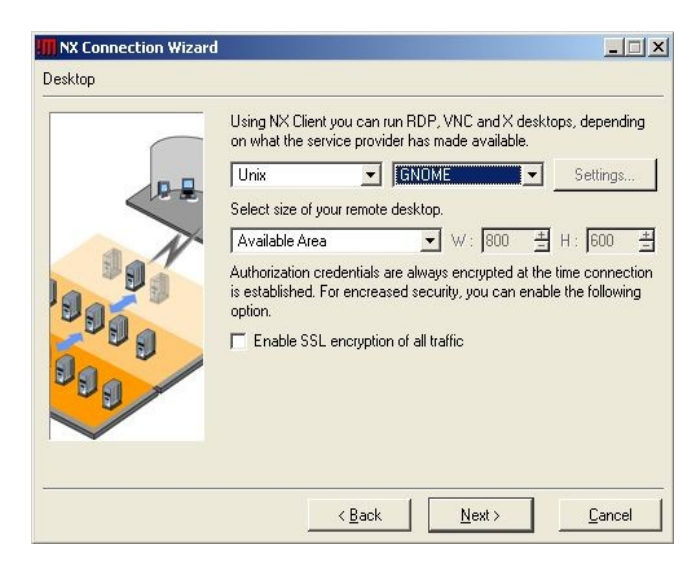

On choisi de lancer GNOME, le bureau par défaut de Ubuntu.

<sup>16</sup> http://doc.ubuntu-fr.org/serveur/freenx

Il est à noter que l'on peut très bien utiliser le client NX pour lancer un autre gestionnaire de fenêtre que Gnome ou ne lancer qu'une seule application. Il faut alors choisir l'option « custom ».

|                      | Congratulations, connection to '192.168.0.17' will be saved as<br>'ubuntu'. You may further configure your session by running the<br>Advanced Configuration dialog. |
|----------------------|----------------------------------------------------------------------------------------------------|
| 191<br>99999<br>9999 | ✓ Create shortcut on desktop ✓ Show the Advanced Configuration dialog                                                                                               |
|                      | < <u>B</u> ack <u>Finish</u> <u>C</u> ancel                                                                                                    |

Le réglage du client Nx est terminé.

### 6.1. Connexion de Xp vers Ubuntu

L'assistant d'installation du client NX à crée un raccourci sur le bureau de Xp. Lorsque l'on doubleclique dessus, il faut tout d'abord indiquer le nom et le mot de passe de l'utilisateur ayant été autorisé à ce connecter à distance.

| N        |                         | NE       |
|----------|-------------------------|----------|
| Login    | ubuntu                  |          |
| Password | *****                   |          |
| Session  | ubuntu                  | <u>.</u> |
|          | 🔽 Login as a guest user |          |
|          |                         |          |

Lors de la toute première connexion, le protocole SSH vous alerte sur l'absence d'une clé sécurisée sur le poste XP. On clique sur « yes » pour poursuivre la connexion.

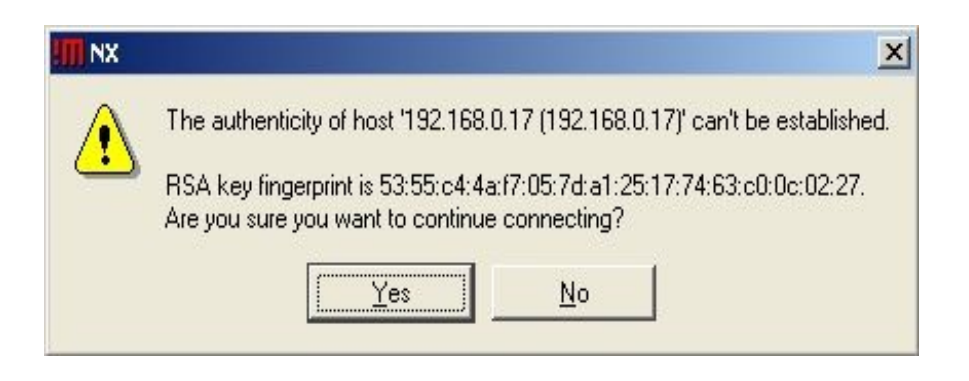

Après quelques secondes, le bureau de Ubuntu apparaît dans une fenêtre.

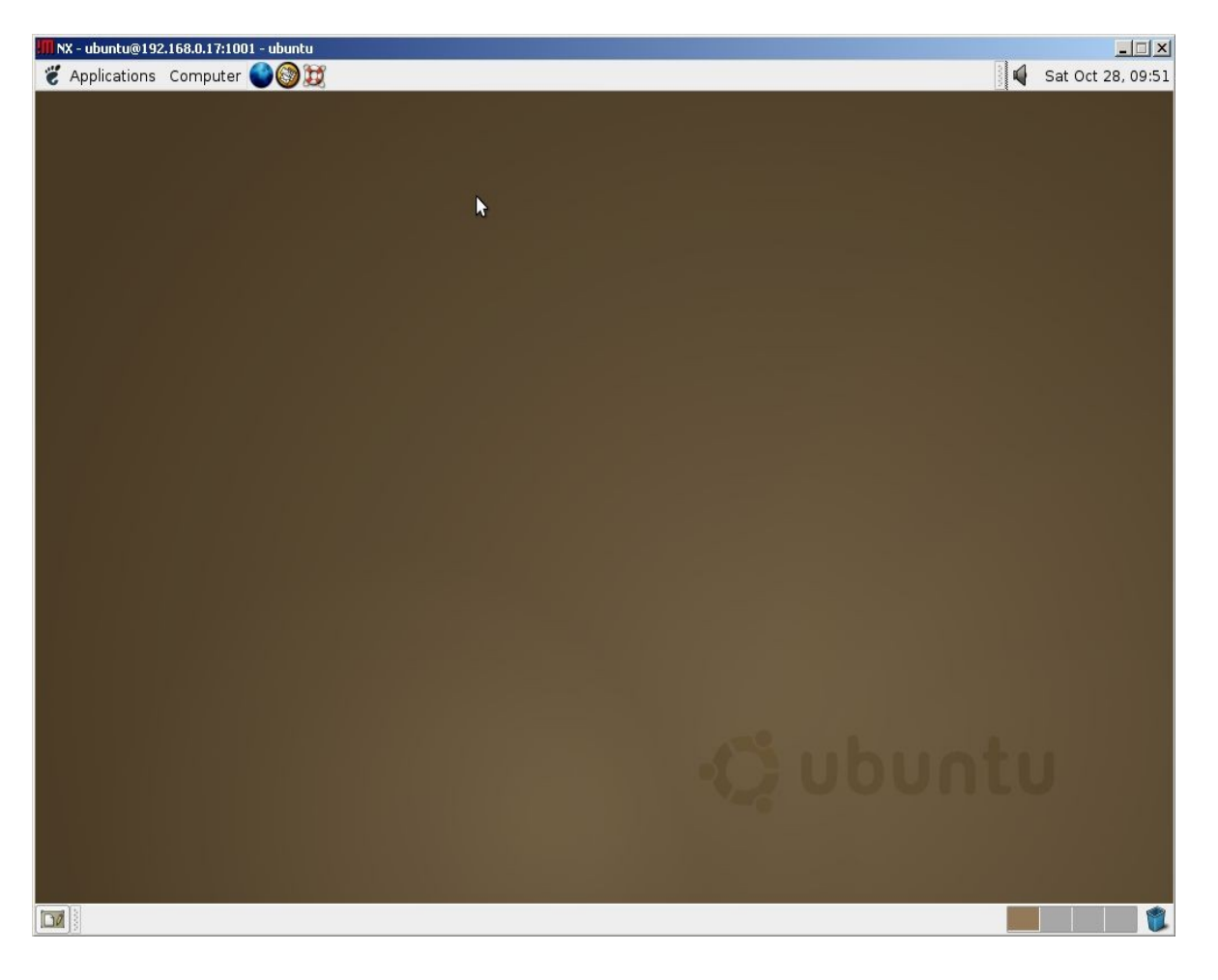

## 7.Le son

Si votre carte son est reconnue par Colinux et si votre gestionnaire de fenêtre est Gnome, alors vous pourrez alors écouter le son des applications tournant sur Linux dans votre session XP. Il faut penser à cocher la case « enable multimédia support » dans l'onglet « services » du client NX.

| Demonstration       Services       Environment       About         Printer and file-sharing <ul> <li>Enable printer and file sharing</li> <li>Resources</li> <li>Mount on</li> <li>Comment</li> </ul> Add     Modify     Delete |              |                 |                                               | - ubuntu                            |
|----------------------------------------------------------------------------------------------------|--------------|-----------------|-----------------------------------------------|-------------------------------------|
| General       Advanced       Services       Environment       About         Printer and file-sharing       Enable printer and file sharing         Resources       Mount on       Comment         Add       Modify       Delete | $\mathbf{i}$ | SHINE           | MÁ                                            |                                     |
| Resources     Mount on     Comment       Add     Modify     Delete                                                                                                    | \bout        | s Environment A | ced   Service<br>haring<br>le printer and fil | neral   Advar<br>Printer and file-s |
| Add Modify D <u>e</u> lete                                                                                                    |              | Comment         | Mount on                                      | Resources                           |
| Multimedia support                                                                                                    | 1            | u Delete        |                                               |                                     |

## 8. Choisir une autre distribution que Ubuntu

Peut-être n'êtes vous pas aussi enthousiaste que moi au sujet d'Ubuntu ou il se peut que la procédure que je viens de vous décrire vous rebute. Sachez alors qu'il existe un projet nommé Colonist<sup>17</sup> dans le but est d'automatiser le processus d'installation dans une machine virtuelle Colinux de LiveCD des distributions suivantes:

- Knoppix (Live CD) Debian 4.0.2
- Kubuntu Live Debian 5.10
- PCLinuxOS Mandriva Preview .92
- Slax Slackware 5.0.6
- Ubuntu Live Debian 5.10

On trouve même sur un site japonais<sup>18</sup> une distribution Ubuntu complète avec fichiers image et fichiers de configuration<sup>19</sup>. Le système démarre évidement en japonais mais Linux permets le miracle de traduire tout un système d'une langue vers une autre.

<sup>17</sup> http://colonist.sourceforge.net/

<sup>18</sup> http://www.ubuntulinux.jp/download/HowToUseCoLinuxImage

<sup>19</sup> http://archive.ubuntulinux.jp/releases/5.10/ubuntu-ja-5.10-colinux-i386-20051101.zip

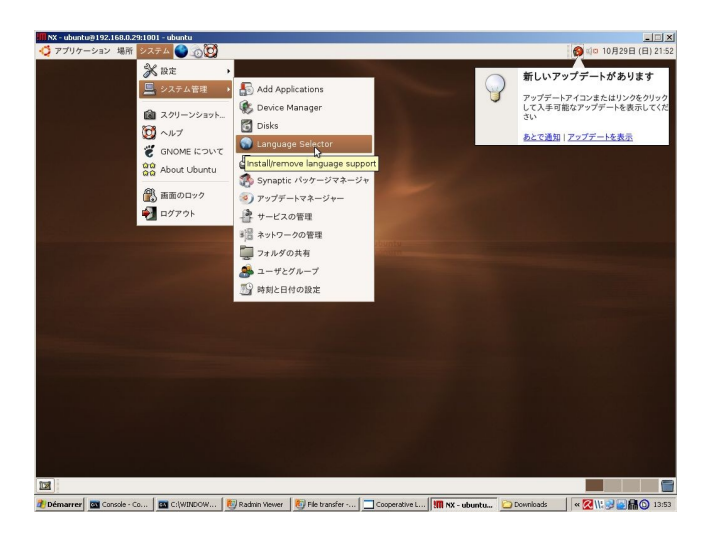

## 9.Conclusion

Nous voici à la conclusion de cet article avec désormais une session Ubuntu connectée au réseau Lan/Wan tournant en parallèle avec *XP*. Elle est équipée de l'interface graphique Gnome et l'on peut y accéder depuis n'importe quel PC du réseau local avec un client NX.

A titre d'information, la session texte U*buntu* ne met que 16 secondes à démarrer sur mon PC et une fois lancée, je peux utiliser *XP* ou *Linux* en même temps sans provoquer de ralentissements significatifs dans l'un ou l'autre des deux environnements.

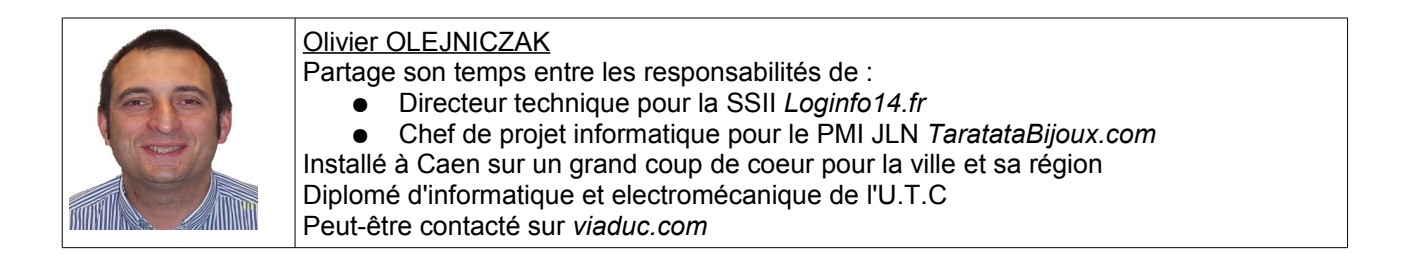

# Table des matières

| 1.Installation de Colinux                                       | 2   |
|-----------------------------------------------------------------|-----|
| 1.1.Environnement de test                                       | 2   |
| 1.2.Téléchargement et installation                              | 2   |
| 1.3.Paramétrage initiaux                                        | 4   |
| a)Décompression de l'image Debian                               | 4   |
| b)Configuration réseau                                          | 5   |
| c)Création de fichier de configuration                          | 5   |
| d)Création de script de lancement                               | 6   |
| 1.4.Premier lancement                                           | 6   |
| 1.5.Réglages de la session Linux                                | 6   |
| a) Configuration clavier                                        | 6   |
| b) Configuration du réseau                                      | 7   |
| 1.6.Configuration de l'interface graphique                      | 9   |
| a) Installation du serveur graphique Xfree                      | 9   |
| b) Installation du gestionnaire de fenêtre KDE                  | 9   |
| c) Installation du serveur d'accès distant                      | 9   |
| 1.7.Installation du client XP                                   | 9   |
| 1.8. Fermer la session Linux                                    | .11 |
| 2. Migration vers Ubuntu                                        | .11 |
| 2.1. Agrandissement de l'image disque                           | .11 |
| 2.2. Ajout d'une partition Swap                                 | 14  |
| 2.3. Changement de la source de paquet Debian                   | 16  |
| 2.4. Migration vers Ubuntu                                      | 16  |
| 3. Installation de Bureau graphique Ubuntu                      | 16  |
| 3.1. Déactivation de X au démarrage                             | 17  |
| 4. Configurer un accès en lecture/écriture entre à Xp et Ubuntu | 17  |
| 5. Accéder Ubuntu depuis XP                                     | 17  |
| 5.1. Installer et configurer NX server sous ubuntu              | 18  |
| 6. Installer NX client sous XP                                  | 19  |
| 6.1. Connexion de Xp vers Ubuntu                                | 20  |
| 7.Le son                                                        | 21  |
| 8. Choisir une autre distribution que Ubuntu                    | 22  |
| 9.Conclusion                                                    | 23  |